## Instrukcja instalacji wtyczki

 Po zalogowaniu się do platformy Shoper, w lewym panelu bocznym odszukaj zakładkę "Dodatki", a następnie wybierz opcję AppStore;

| Kanały sprzedaży        | Dodatki Kontakt                     | 📮 Logowanie 🛛 🖤 🖓                           |  |  |
|-------------------------|-------------------------------------|---------------------------------------------|--|--|
|                         | Regulamin sklepu<br>Pakiet korzyści | App Store<br>Shoper Connect                 |  |  |
| własn                   | Certyfikat SSL<br>Apilo             | Szablony graficzne<br>Grafika na zamówienie |  |  |
| rneto                   | Faktury i magazyn                   | Program<br>Lojalnościowy                    |  |  |
| y, elastyczny, prosty w | Usługi finansowe                    |                                             |  |  |

 W oknie wyszukiwania wpisz frazę: verified.shop (wystarczy "verified"), po czym kliknij "Enter"

Shoper.pl / Dodatki / Aplikacje Shoper

## Aplikacje do twojego sklepu internetowego Shoper

| <br>Raporty | Media społecznościowe | Inne | Hurtownie | Dropshipping | P verified |
|-------------|-----------------------|------|-----------|--------------|------------|
|             |                       |      |           |              |            |

- 3. W wynikach wyszukiwania znajdziesz aplikację Verified.shopi wybierz opcję "Zobacz".
- 4. Zostaną wyświetlone szczegóły aplikacji z dostępną opcją "Zainstaluj";
- Następnie należy wskazać adres sklepu, na którym ma zostać zainstalowana aplikacja i ponownie wybrać opcję "Zainstaluj aplikację";
- 6. Następnie wybieramy opcję płatności i dokonujemy zamówienia oraz opłacamy zakup.

 Po zaksięgowaniu wpłaty wysyłany jest mail z informacją o rozpoczęciu procesu weryfikacji sklepu, a na stronie sklepu wyświetlona zostaje wtyczka ze statusem "Pending" (domyślnie w lewym dolnym rogu ekranu).

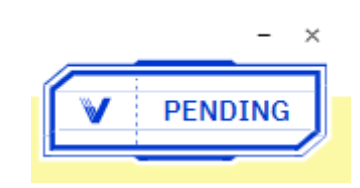

- 8. Dodatkowo w mailu podana jest informacja o szacunkowym czasie trwania weryfikacji.
- 9. Po zakończeniu weryfikacji wysyłany jest kolejny mail z informacją o zakończonym procesie weryfikacji oraz o wyniku samej weryfikacji (pozytywnym lub negatywnym).

Jeżeli wynik jest pozytywny, to wtyczka zmienia status na "Verified".

Jeżeli wynik jest negatywny, to wtyczka utrzymuje status "**Pending",** a właściciel sklepu proszony jest o kontakt z linią wsparcia dostawcy aplikacji. Właściciel sklepu zostaje również poinformowany, że w przypadku braku kontaktu z dostawcą aplikacji proszony jest o odinstalowanie wtyczki w ciągu 10 dni.

Do momentu ponownej weryfikacji lub odinstalowania wtyczki w ciągu zalecanych 10 dni wtyczka utrzymuje status "**Pending"**. Jeżeli po upływie 10 dni nie nastąpiła żadna reakcja ze strony właściciela sklepu i aplikacja pozostaje nadal zainstalowana, to zmienia się jej status na **"Cancelled"**.